## How to Link Prolink Smart Home Devices to Google Home

#### **Before You Start:**

- The Prolink Smart Home Devices must be first set up through **mEzee** App.
- Google Home speaker already setup and connected to the same Wi-Fi as Prolink Smart Home Devices.

# Linking Prolink Smart Home devices to Google Home / Google Voice Assistant via Google Home App

- 1. Launch the Google Home App and Login with your Google Account.
- 2. Click + on the top left-hand corner.

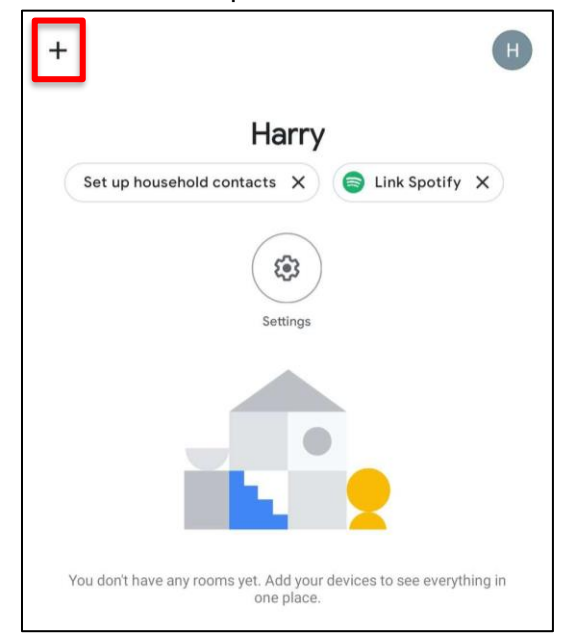

3. Click (+) setup device > click Works with Google

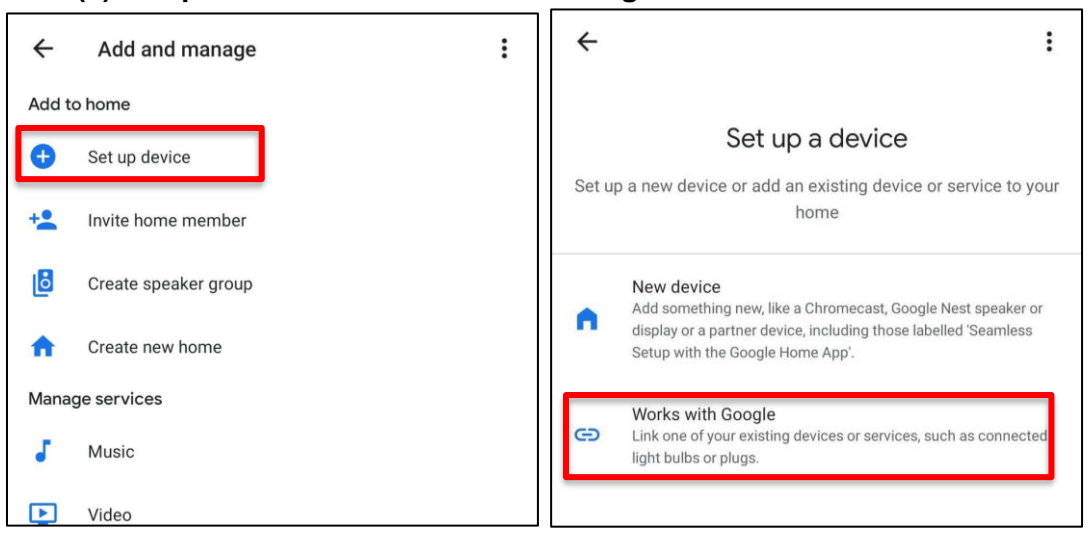

### How to Link Prolink Smart Home Devices to Google Home

4. Search and Click **mEzee** 

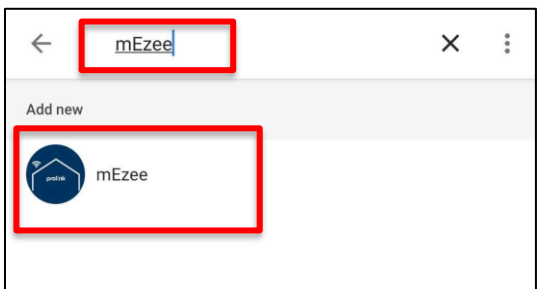

5. Key in your **mEzee account** ( with the country code) which was registered, click **Link Now.** 

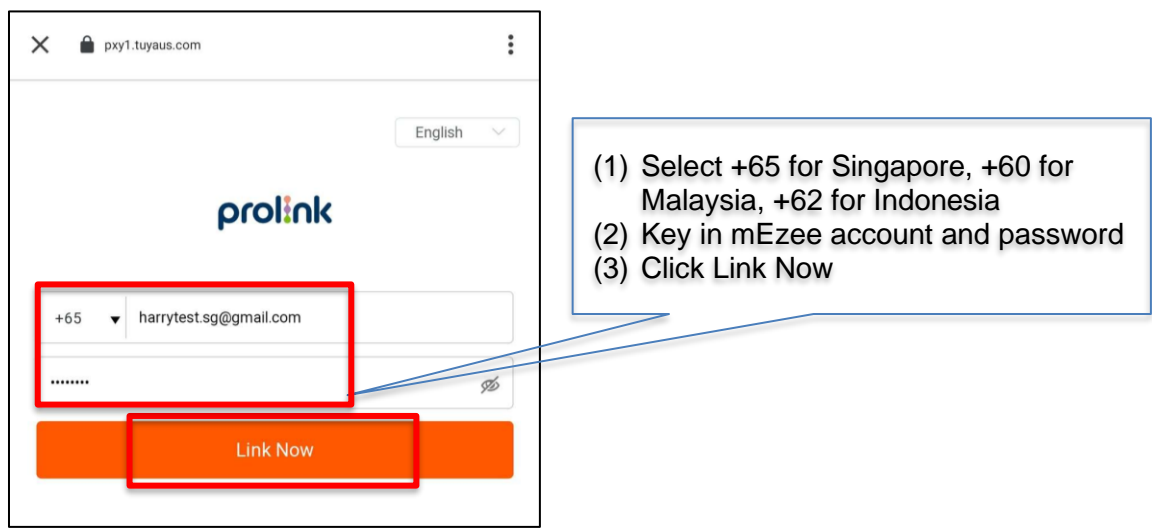

6. Click Authorize when prompted.

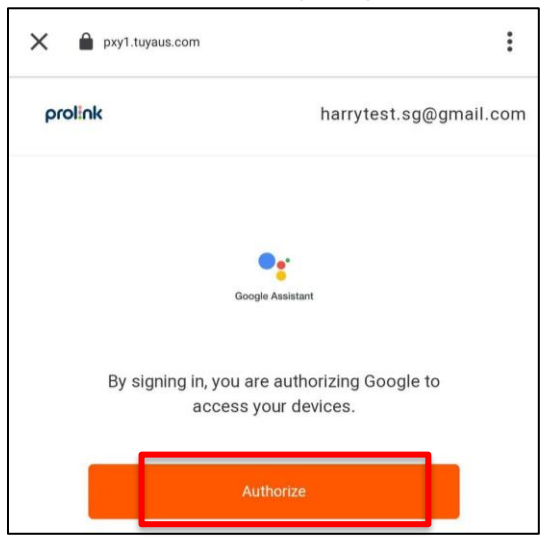

# How to Link Prolink Smart Home Devices to Google Home

7. The Google Home App will then show all discovered Prolink Smart Home devices. Click **DONE** to proceed, alternatively you may assign respective devices to room before clicking **DONE**.

| $\leftarrow$ | Assign rooms                              | DONE |
|--------------|-------------------------------------------|------|
| 8            | DS-3201<br>Tap to assign room             |      |
| 0            | DS-3201M<br>Tap to assign room            |      |
| 0            | DS-3202M<br>Tap to assign room            |      |
| 0            | DS-3202M_TestSample<br>Tap to assign room |      |
| *            | home Aircon<br>Tap to assign room         |      |

8. The Google Home App will show command example based on discovered devices, click **Understood**.

| •:                                                                                  |                           |            |  |
|-------------------------------------------------------------------------------------|---------------------------|------------|--|
| Try saying these things to the Google Assistant to control your smart home devices. |                           |            |  |
|                                                                                     | Set the home Aircon to 75 |            |  |
|                                                                                     | Turn off the PRC2401U     |            |  |
|                                                                                     |                           |            |  |
|                                                                                     |                           |            |  |
|                                                                                     |                           |            |  |
|                                                                                     |                           |            |  |
|                                                                                     |                           |            |  |
|                                                                                     |                           |            |  |
|                                                                                     |                           |            |  |
|                                                                                     |                           | Understood |  |